## メールソフトの設定方法(Outlook 編)

1. 最初に Gmail 側の設定を変更し、「IMAP」を有効にしておきます。

① メニューから[設定]を選択します。

| ₩ 女子大学           |               | - <mark>Q</mark>                                                    | tujijoshi.ac.jp +                 |
|------------------|---------------|---------------------------------------------------------------------|-----------------------------------|
| メール・             | □ * C その他 *   | 1-                                                                  | 1/4 < > ✿-                        |
| 作成               | 🗆 🚖 自分        | Microsoft Outlook テスト メッセージ - この電子メール メッセージは、アカウントの設定のテストロ          | 表示関稿:<br><ul> <li>/ 標準</li> </ul> |
| 受信トレイ (1)        | 🗌 🏫 Gmail チーム | 新しい受信トレイを使用するためのヒント - 良幸 さん、こんにちは。 Gmail の受信トレイへようこそ す              | 小                                 |
| スター付き<br>送信済みメール | □ ☆ Gmail チーム | <b>どこでも Gmail を最大限に活用</b> - 良幸 さん、こんにちは。 公式 Gmail アプリをお試しください Gmail | 最小                                |
| 下書き              | 🔲 📩 Gmail チーム | Google Apps で Gmail を使用する方法 - 良幸 さん、こんにちは。 Gmail と Google アプリでさらに   | 受信トレイを設定                          |
| [Imap]/Drafts    |               |                                                                     | 股定                                |
| [Imap]/Sent      |               |                                                                     | テーマ                               |
| [Imap]/Trash     |               |                                                                     | フィードバックを送信                        |
| [Imap]/迷惑メール     |               |                                                                     | ヘルプ                               |
| Infected Items   |               |                                                                     |                                   |

 【メール転送と POP/IMAP]タブを選択し、「IMAP アクセス」の「IMAP を有効にする」をチェックして、 「変更を保存」をクリックします。

| ☞藤女子大学                                                                                                    |                                                                                                    | ~ Q                                                                                                    | fujijoshi.ac.jp 👻 |
|----------------------------------------------------------------------------------------------------|----------------------------------------------------------------------------------------------------|----------------------------------------------------------------------------------------------------|-------------------|
| メール・                                                                                                    | 設定                                                                                                    |                                                                                                    | \$\$ ~            |
| 作成<br>受信トレイ (1)<br>スター付き<br>送信済みメール<br>下書き<br>[Imap]/Drafts<br>[Imap]/Sent<br>[Imap]/Trash<br>[Imap]/Zesh<br>(Imap]/Zesh<br>(Imap]/Zesh<br>(Imap]/Zesh<br>(Imap]/Zesh<br>(Imap)/Zesh<br>(Imap) | 全般 ラベル 受信トレイ 7<br>転送:<br>評細<br>POP ダウンロード:<br>評細<br>IMAP アクセス:<br>(MAP を使用して他のクライアントか<br>6 重ます大学 メールにアクセスしま<br>す)<br>評細 | カウント フィルタ メール転送と POP/IMAP Labs オフライン テーマ<br>を送先アドレスを追加<br>とンド: フィルタを作成し、特定のメールだけを転送することもできます。<br>1.ステーラス: POP を新知にする<br>④ 今後受選するメールで POP を新知にする<br>④ 今後受選するメールで POP を新知にする<br>④ 今後受選するメールで POP を新知にする<br>2. POP でメールにアクセスする場合 画女子大学 メール のメールを受信トレイに携す<br>3. メール ウライアントの数定 (例: Outlook, Eudora, Netscape Mail)<br>数定手編<br>ステータス: IMAP 盤数<br>● MAP を新知にする<br>■ MAP マオルドオク・フライアンドの置ける(デフォルト)<br>● 自認用点をオン・ ごちにサーバーを更断する(デフォルト)<br>● 自認用点をオン・フライアンドの数でのテレーを新聞が消去するようマークを付けた場合:<br>■ ノールを守て完全に新能する<br>フォルを切ったの利用。<br>● MAP フォルダののメールの数を転捩しない(デフォルト)<br>● MAP フォルダののメールの数を転回しない(デフォルト)<br>■ MAP フォルダののメールの数を転回しない(デフォルト)<br>■ MAP フォルダののメールの数を転回しない(デフォルト)<br>■ MAP フォルダののメールの数を低いくデフォルト) | •                 |
|                                                                                                    |                                                                                                    | 変更を保存 キャンセル                                                                                                    |                   |

2. Outlook を起動し、メニューから[ファイル]-[情報]-[アカウントの追加]をクリックします。

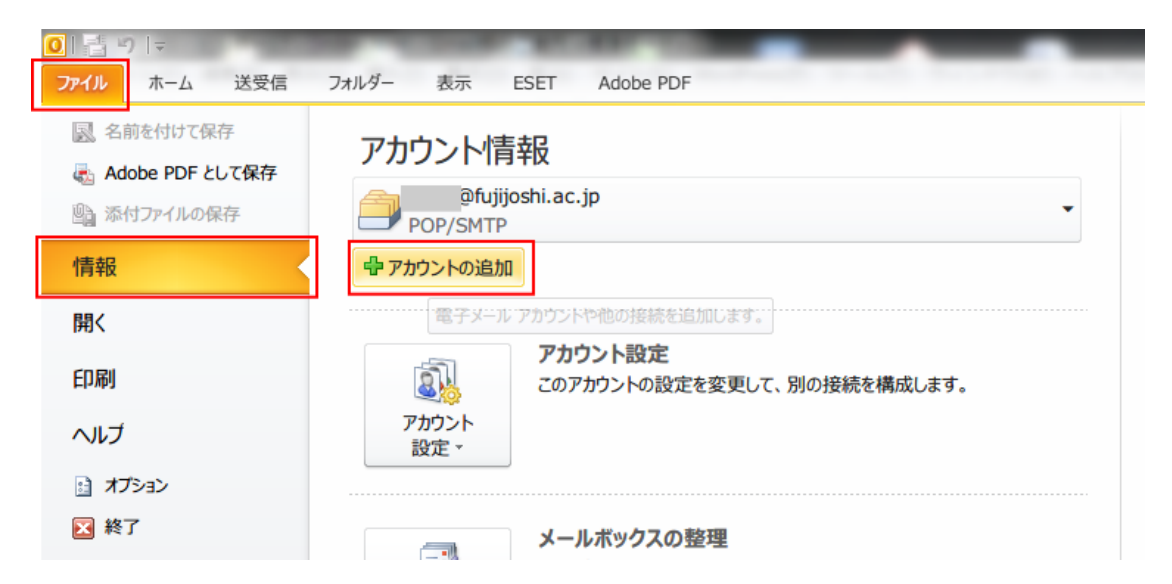

3.「自分で電子メールやその他のサービスを使うための設定をする(手動設定)」を選んで、

「次へ」をクリックします。

| 電子メール アカウント( <u>A</u> )     |                                           |  |
|-----------------------------|-------------------------------------------|--|
| 名前(Y):                      | 例: Fiii Yasuda                            |  |
| 電子メール アドレス(E):              | 例: eiji@contoso.com                       |  |
| パスワード(E):<br>パフロードの確認入力(T)・ |                                           |  |
| TYNY TWIEFORY (7)(U)        | インターネット サービス プロバイダーから提供されたパスワードを入力してください。 |  |
| テキスト メッセージング (S             | MS)( <u>X</u> )                           |  |

4.「インタネット電子メール」を選んで、「次へ」をクリックします。

| 新しいアカウントの追加                                                                                    | ×    |
|------------------------------------------------------------------------------------------------|------|
| サービスの選択                                                                                        | ×    |
| ◎ インターネット電子メール(I)<br>POP または IMAP サーバーに接続して、電子メール メッセージを送受信します。                                |      |
| Microsoft Exchange または互換性のあるサービス(M)<br>接続して、電子メールメッセージ、予定表、連絡先、ファックス、およびボイス メール メッセージにアクセスします。 |      |
| ◎ テキスト メッセージング (SMS)(X)<br>モバイル メッセージング サービスに接続します。                                            |      |
| ○ その他(Q)<br>以下に表示されている種類のサーバーに接続します。                                                           |      |
| Fax Mail Transport                                                                             |      |
|                                                                                                |      |
|                                                                                                |      |
| < 戻る( <u>B</u> ) 次へ( <u>N</u> ) > キ                                                            | ャンセル |

- 5, インターネット電子メールの設定画面で、各項目を入力して、「詳細設定」をクリックします。
- [ユーザー情報]
  - •名前 : 任意
  - ・電子メールアドレス : 自分のメールアドレス(<u>xxxxxx@fujijoshi.ac.jp</u>)
- [サーバー情報]
  - ・アカウントの種類 : IMAP
  - ・受信メールサーバー : imap.gmail.com
  - ・送信メールサーバー : smtp.gmail.com
- [メールサーバーへのログオン情報]
- アカウント : 自分のメールアドレス(<u>xxxxxx@fujijoshi.ac.jp</u>)
- ・パスワード : 自分のパスワード

| ユーザー情報                  |                    | アカウント設定のテスト                                                         |
|-------------------------|--------------------|---------------------------------------------------------------------|
| 名前①:                    | テストユーザー            | この画面内に情報を入力したら、アカウントのテストを行うことを                                      |
| 電子メール アドレス( <u>E)</u> : | fujijoshi.ac.jp    | の知めりはす。テストで美口すりもには「アカウント放走のデスト」で<br>クリックします(ネットワークに接続されている必要があります)。 |
| サーバー情報                  |                    |                                                                     |
| Pカウントの種類( <u>A</u> ):   | IMAP               | アカウント設定のテスト(1)                                                      |
| 受信メール サーバー( <u>I</u> ): | imap.gmail.com     | √ [次へ] ボタンをクリックしたらアカウント設定をテストす<br>る(S)                              |
| 送信メール サーバー (SMTP)(      | 0): smtp.gmail.com | - 2                                                                 |
| メール サーバーへのログオン          | けて、「「「「「」」」        |                                                                     |
| アカウント名(U):              | fujijoshi.ac.jp    |                                                                     |
| パスワード(Ⴒ):               | *****              |                                                                     |
|                         | パコロードを見たオス(0)      |                                                                     |

6. 詳細設定の「全般」タブで、メールアカウント(名前)を入力します。

| ンター   | ネット電子メール           | し設定          | -            | 1         | X       |
|-------|--------------------|--------------|--------------|-----------|---------|
| 全般    | 送信済みアイテム           | 削除済みアイテム     | 送信サーバー       | 接続        | 詳細設定    |
| メール   | アカウント ―――          |              |              |           |         |
| このことの | アカウントを表す名前<br>a)   | 前を入力してください(" | ′仕事″、″Micros | soft Mail | サーバー" な |
| Gm    | ailテストユーザー         |              |              |           |         |
| その他   | のユーザー情報 —          |              |              |           |         |
| 組織    | 2( <u>0</u> ):     |              |              |           |         |
| 返信    | 電子メール( <u>R</u> ): |              |              |           |         |
|       |                    |              |              |           |         |
|       |                    |              |              |           |         |
|       |                    |              |              |           |         |
|       |                    |              |              |           |         |
|       |                    |              |              |           |         |
|       |                    |              |              |           |         |
|       |                    |              |              |           |         |
|       |                    |              |              |           |         |
|       |                    |              |              |           |         |
|       |                    |              | OK           |           | キャンセル   |

続いて、「送信サーバー」タブで、「送信サーバーは認証が必要」にチェックを入れ、「受信メールサーバーと同じ 設定を使用する」を選択します。

| インター | ネット電子メール                | 設定                 | _              |               | X     |
|------|-------------------------|--------------------|----------------|---------------|-------|
| 全般   | 送信済みアイテム                | 削除済みアイテム           | 送信サーバー         | 接続            | 詳細設定  |
| ▼送   | 言サーバー (SMTP)            | は認証が必要( <u>O</u> ) |                |               |       |
| ۲    | 受信メール サーバー              | -と同じ設定を使用す         | 'ର( <u>U</u> ) |               |       |
| 0    | 次のアカウントとパス              | ワードでログオンする         | D              |               |       |
|      | - アカウント名( <u>N</u> ): [ |                    |                |               |       |
|      | パスワード( <u>P</u> ): [    |                    |                |               |       |
|      |                         | / パスワードを保存す        | する( <u>R</u> ) |               |       |
|      | 🗌 セキュリティで保              | 護されたパスワード認         | 証 (SPA) に対応    | Շ( <u>Q</u> ) |       |
|      |                         |                    |                |               |       |
|      |                         |                    |                |               |       |
|      |                         |                    |                |               |       |
|      |                         |                    |                |               |       |
|      |                         |                    |                |               |       |
|      |                         |                    |                |               |       |
|      |                         |                    |                |               |       |
|      |                         |                    |                |               |       |
|      |                         |                    |                |               |       |
|      |                         |                    |                |               |       |
|      |                         |                    |                |               |       |
|      |                         |                    | ОК             |               | キャンセル |
|      |                         |                    |                |               |       |

さらに、「詳細設定」タブで、サーバーのポート番号と暗号化の種類を入力して、「OK」をクリックします。

・受信サーバー : 993

・使用する暗号化接続の種類 : SSL

・送信サーバー : 587 (587 で接続できないときは「465」に変えてみてください)

・使用する暗号化接続の種類 : TLS

| インターネット電子メール設定                                                                                                    | ×      |
|----------------------------------------------------------------------------------------------------|--------|
| インターネット電子メール設定         全般       送信済みアイテム       削除済みアイテム       送信サーバー       接続       詳細設         サーバーのポート番号       受信サーバー (IMAP)(I):       993        標準設定(D)         使用する暗号化接続の種類(E):       SSL         送信サーバー (SMTP)(Q):       587         使用する暗号化接続の種類(C):       TLS         サーバーのタイムアウト(T)       長い 1 分         短い       ワオルダー         ルート フォルダーのパス(E): | 定<br>元 |
|                                                                                                    |        |
| OK +++>                                                                                                    | セル     |

7.「次へ」をクリックするとアカウント設定のテストが開始されます。

| ユーザー情報                              |                                                     | アカウント設定のテスト                                                          |
|-------------------------------------|-----------------------------------------------------|----------------------------------------------------------------------|
| 名前(Y):                              | テストユーザー                                             | この画面内に情報を入力したら、アカウントのテストを行うことを                                       |
| 電子メール アドレス( <u>E</u> ):             | fujijoshi.ac.jp                                     | が知めします。テストを美行するには [パカワント設定のテスト]を<br>クリックします (ネットワークに接続されている必要があります)。 |
| サーバー情報                              |                                                     |                                                                      |
| アカウントの種類( <u>A</u> ):               | IMAP                                                | アカワント設定のテスト(1)                                                       |
| 受信メール サーバー( <u>I</u> ):             | imap.gmail.com                                      | ☑ [次へ] ボタンをクリックしたらアカウント設定をテストす る(S)                                  |
| 送信メール サーバー (SMTP)( <u>O</u> ):      | smtp.gmail.com                                      | - 12/                                                                |
| メール サーバーへのログオン情                     | 報                                                   |                                                                      |
| アカウント名 ( <u>U</u> ):                | fujijoshi.ac.jp                                     |                                                                      |
| パスワード( <u>P</u> ):                  | ****                                                |                                                                      |
| V 15                                | マードを保存する( <u>R</u> )                                |                                                                      |
| 🔲 メール サーバーがセキュリティで                  | 保護されたパスワード認証 (SPA)                                  |                                                                      |
| メール サーバーがセキュリティで<br>に対応している場合には、チェッ | 保護されたバスワード認証 (SPA)<br>ック ポックスをオンにしてください( <u>Q</u> ) | 詳細設定(M)                                                              |

テスト中は、次の画面が表示されます。テストが完了しましたら、画面を閉じます。

メッセージ送信のテストでは、「Microsoft Outlook テストメッセージ」というメールが届きます。

| 、力されたアカウント設定をテストしています。                                                      |           | 中止(S)           |
|-----------------------------------------------------------------------------|-----------|-----------------|
|                                                                             |           | 閉じる( <u>C</u> ) |
| タスク エラー                                                                     |           |                 |
| タスク                                                                         | 状況        |                 |
| <ul> <li>✓ 受信メール サーバー (IMAP) へのログオン</li> <li>▶ テスト電子メール メッセージの送信</li> </ul> | 完了<br>進行中 |                 |
|                                                                             |           |                 |

これでセットアップが完了しました。「完了」をクリックして終了です。

| 新しいアカウントの追加 |                                                                                     |
|-------------|-------------------------------------------------------------------------------------|
|             | <b>セットアップの完了</b><br>アカウントのセットアップに必要な情報がすべて入力されました。<br>ウィザードを閉じるには、[完了] をクリックしてください。 |
|             | 「別のアカウントの追加( <u>A</u> )」                                                            |
|             | (戻る( <u>B</u> ) <b>完了</b>                                                           |

## ※新しいアカウントが登録され Gmail からフォルダ、メールなどがダウンロードされます。

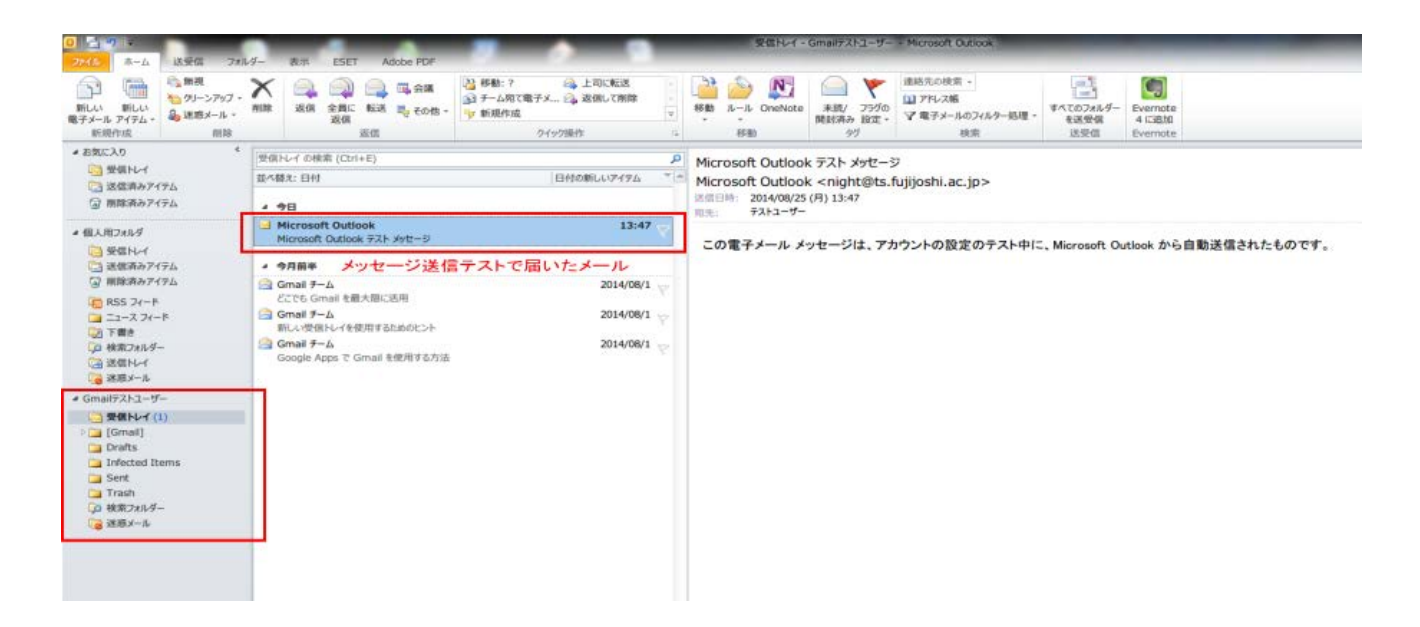